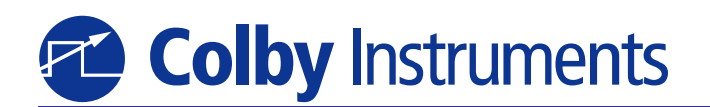

## CPDL-100A Programmable Delay Line

**Operating and Programming Manual** 

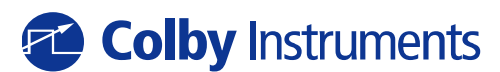

1715 114<sup>th</sup> Avenue SE Woodridge Building - Suite 112 Bellevue, WA 98004 (425) 452-8889 VOICE | (425) 452-8802 FAX www.colbyinstruments.com

© 2010 Colby Instruments. CPDL-100A Operating and Programming Manual. Hardware Version 1.0 REV 1.0. Firmware Version 1.70.

## **Certification and Warranty**

### CERTIFICATION

Colby Instruments certifies that the CPDL-100A Programmable Delay Line Instrument meets all published specifications at the time the instrument is shipped from the manufacturer. SPECIFICATIONS ARE SUBJECT TO CHANGE WITHOUT NOTIFICATION.

#### WARRANTY

The product is warranted against defects in material and workmanship for a period of one year from date of shipment. During the warranty period, Colby Instruments will at its option, either repair or replace the product or item which proves to be defective. Replacement products may be either new or like-new.

EXCESSIVE WEAR OF CONNECTORS, THE TROMBONE UNIT, THE COAXIAL RELAYS, AND OTHER RELAYS CARRYING THE SIGNAL, ARE NOT COVERED BY THE WARRANTY. THE FOREGOING WARRANTY SHALL NOT APPLY TO DEFECTS RESULTING FROM IMPROPER CARE OR USE OF THE INSTRUMENT BY THE BUYER. THIS SHALL APPLY TO ALL COMPONENTS DELIVERED TO THE BUYER.

For warranty service or repair, this product must be returned to Colby Instruments. The Buyer shall prepay all shipping charges for the shipment of item to Colby Instruments. Colby Instruments shall pay the shipping charges to return the product to the Buyer. However, the Buyer shall be responsible for ALL shipping charges, duties and taxes for product returned to Colby Instruments from outside the United States of America. **BUYER MUST OBTAIN A RETURN MATERIAL AUTHORIZATION NUMBER** (RMA #) FROM COLBY INSTRUMENTS PRIOR TO THE SHIPMENT OF ANY ITEM TO COLBY INSTRUMENTS. SHIP TO:

> Colby Instruments Attn: RMA # \_\_\_\_\_ 1715 114<sup>th</sup> Avenue SE Woodridge Building – Suite 112 Bellevue, Washington 98004 USA

No other warranty is expressed or implied. Colby Instruments specifically disclaims the implied warranties or merchantability and fitness for a particular purpose. The remedies provided herein are the Buyer's sole and exclusive remedies. Colby Instruments shall not be liable for any direct or special, incidental or consequential damages, whether based on contract, tort, or any other legal theory.

© 2010 Colby Instruments. CPDL-100A Operating and Programming Manual. Hardware Version 1.0 REV 1.0. Firmware Version 1.70.

## **Table of Contents**

| Chapter 1.0<br>Description of the CPDL-100A Programmable Delay Line<br>1.0.1 Introduction                                                                                                    | 1                                |
|----------------------------------------------------------------------------------------------------|----------------------------------|
| Chapter 2.0<br>Getting Started<br>2.0.1 Using the CPDL-100A for the First Time<br>2.0.2 Self-Test After Power Up<br>2.0.3 Self-Test without MT-100A Microterminal connected<br>2.0.4 Self-Test with MT-100A Microterminal connected                                                                           | 3<br>3<br>4<br>4<br>5            |
| Chapter 3.0<br>Using the Front Panel Connections<br>3.0.1 Overview of the Front Panel Connections                                                                                                    | 7<br>7<br>7                      |
| Chapter 4.0<br>Setting Delay Values<br>4.1.0 Working with the MT-100A Microterminal<br>4.1.1 The MT-100A Microterminal at a glance<br>4.1.2 Working with the MT-100A Microterminal Keypad                                                                                                    | 9<br>9<br>10<br>11               |
| 4.2.0 Setting Delay with the MT-100A Microterminal                                                                                                    | 13                               |
| <ul> <li>4.3.0 The MT-100A Menu Keys - SETUP</li> <li>4.3.1 The MT-100A Menu Keys - SETUP cont</li> <li>4.3.2 About the SETUP Menu options</li> <li>4.3.3 SETUP Menu - GPIB Address</li> <li>4.3.4 SETUP Menu - Network Addresses</li> <li>4.3.5 SETUP Menu - RS-232 Terminal Mode or MT-100A Mode</li> </ul> | 14<br>15<br>15<br>15<br>16<br>16 |
| 4.4.0 The MT-100A Menu Keys - DIAG<br>4.4.1 About the DIAG Menu options                                                                                                    | 17<br>17                         |
| <ul> <li>4.5.0 Working Remotely Through the GPIB Interface</li> <li>4.5.1 Connecting remotely over GPIB (IEEE488.2)</li> <li>4.5.2 Setting the GPIB (IEEE488.2) Address</li> <li>4.5.3 Setting the delay using GPIB(IEEE488.2) Commands</li> </ul>                                                            | 19<br>19<br>19<br>20             |

## 4.5.4 Using NI Measurement and Automation Explorer

| 4.6.0 Com      | municating with the CPDL-100A over Ethernet T      | CP/IP.21 |
|----------------|----------------------------------------------------|----------|
| 4.6.1 Deta     | ault Network Addresses                             |          |
| 4.6.1.1 Pr     | ogramming over the Ethernet TCP/IP                 |          |
| 4.6.2 Usir     | ig Hyper Ferminal and Ethernet (TCP/IP)            |          |
| 4.7.0 Settir   | ng the delay over RS-232 Serial Port and PC        | 25       |
| 4.7.1 Atta     | ching the MT-100A Microterminal to the RS-232 port | 25       |
| 4.7.2 Atta     | ching the PC to the RS-232 port                    | 25       |
| 4.7.2.1 Pr     | ogramming over the RS-232 connection               | 26       |
| 4.7.2.2 Er     | ror Checking                                       | 26       |
| 4.7.3 Usir     | ig HyperTerminal and RS-232 connection             | 26       |
| Chapter 5.0.   |                                                    | 29       |
| Common Co      | mmands                                             | 29       |
| E 1 0 0        |                                                    | 20       |
| 5.1.0 Summa    | ary of Common Commands                             | 29       |
| "ULS<br>*ESE   | Clear Status COMMAND                               |          |
| "ESE<br>*ESE2  | Event Status Enable COMMAND                        | 31<br>ວາ |
| ESE?           | Operation Complete OLIERY                          | 3∠<br>ວາ |
| EOR (<br>*IDND |                                                    | ວ∠<br>ວວ |
|                |                                                    |          |
| лот<br>*тот?   | Test Operation Query OLIEPY                        |          |
| *OPC           | Operation Complete COMMAND                         |          |
|                |                                                    | 07       |
| Chapter 6.0.   |                                                    |          |
| System Corr    | imands                                             | 37       |
| 6.1.0 Sum      | mary of System Commands                            |          |
| DEC            | DECREMENT COMMAND                                  |          |
| DEL            | Delay COMMAND                                      | 38       |
| DEL?           | Delay QUERY                                        | 39       |
| ERR?           | ERROR QUERY                                        | 40       |
| INC            | INCREMENT COMMAND                                  | 40       |
| NET            | NETWORK COMMAND                                    | 41       |
| NET?           | NETWORK ADDRESS QUERY                              | 42       |
| NETM?          | NETWORK MAC_ID ADDRESS QUERY                       | 43       |
| REL            | RELAY COMMAND                                      |          |
| REL?           |                                                    |          |
| RELC           |                                                    |          |
| SIEP           |                                                    | 4/       |
| SIEP?          |                                                    | 48       |

| Chapter 7.0          |  |
|----------------------|--|
| Instrument Backpanel |  |

## 1.0 Description of the CPDL-100A <u>Programmable Delay Line Instrument</u>

## 1.0.1 Introduction

The **CPDL-100A** Programmable Delay Line Instrument Series offers a range of variable and programmable delay beginning from 0 delay (DC) to a customer specified maximum delay (depending on specific model) in a single system unit. With resolution precision to 10 picoseconds per step (minimum resolution is also specified by the customer) and wideband signal frequency input from DC to 18 GHz, the CPDL-100A is the finest custom programmable delay line instrument available in the marketplace.

The CPDL-100A Series offers electrical delay through use of microwave relays and low-loss precision-cut semi-rigid coaxial cables added into the signal path. By varying the precision cut cable lengths and/or number of microwave relays utilized, customers are able to specify a configurable maximum limit up to 200 nanoseconds of total delay. The step size resolution (10 picoseconds minimum) is also custom configurable to larger step sizes.

All signal input and output connections are easily accessible at the front panel and are terminated with Female SMA (50 ohm impedance) connectors.

CPDL-100A Series Instruments are programmable and can be locally controlled through a MT-100A Microterminal (optional accessory available separately) or remotely through GPIB (IEEE 488.2), Ethernet TCP/IP, and RS-232 Serial interfaces.

Page 2

## 2.0 Getting Started

## 2.0.1 Using the CPDL-100A for the First Time

After unpacking the instrument, carefully inspect it for any shipping damage. Remove all standard accessories from the shipping carton.

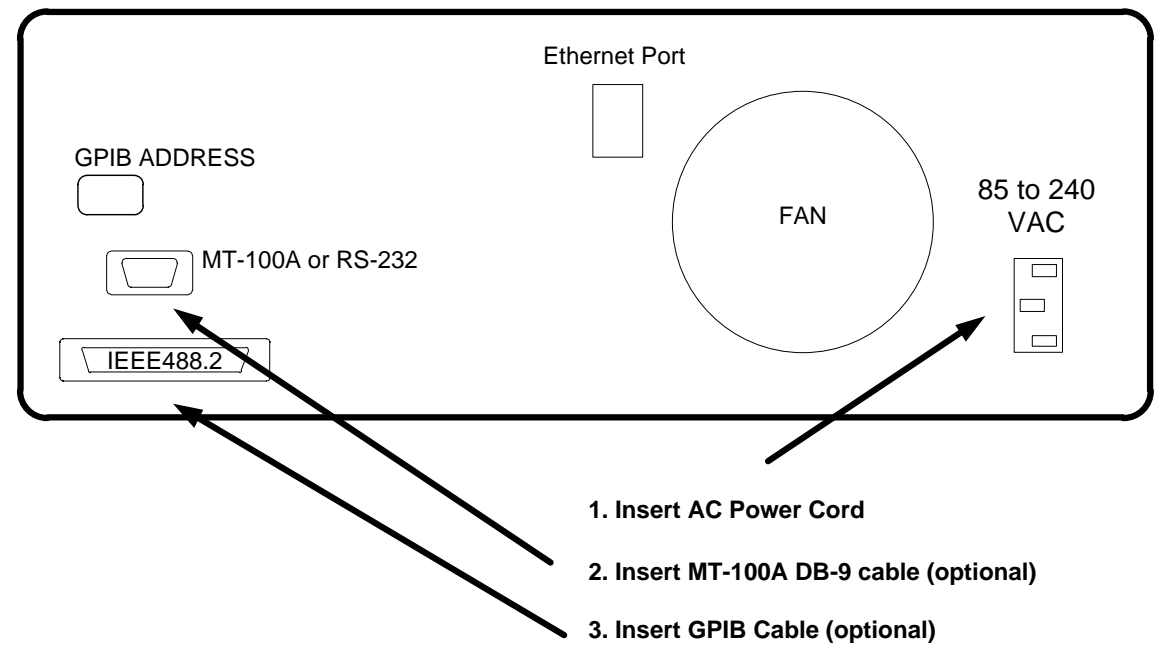

#### **CPDL-100A BACKPANEL**

## The CPDL-100A accepts AC line input voltage from 85VAC to 240VAC.

## Connecting to the CPDL-100A:

1. Plug in the CPDL-100A to a power source by inserting the AC power cord into the 85 to 240 VAC power entry module located on the backpanel.

Note: Models delivered to customers in North America include a power cord. Customers outside of North America must supply their own power cords. The power entry module uses a standard IEC connector.

2. If you have the optional MT-100A Microterminal, connect the mated cable to the CPDL-100A and to the MT-100A Microterminal.

3. If you have a GPIB (IEEE488.2) interface cable, connect the cable into the IEEE488.2 connector.

| Colby Instruments PROGRAMMABLE DELAY LINE CPDL |           |            |  |
|------------------------------------------------|-----------|------------|--|
|                                                |           |            |  |
| OFF ON                                         | SIGNAL IN | SIGNAL OUT |  |

Model CPDL-100A FRONT PANEL

4. Push the flat rocker switch on the front panel to turn on the CPDL-100A System Unit.

## 2.0.2 Self-Test After Power Up

Both the MT-100A Microterminal and the CPDL-100A System Unit each use an embedded microprocessor to perform all necessary tasks. After you power up the CPDL-100A System Unit, both microprocessors will initiate a self-test.

## 2.0.3 Self-Test without MT-100A Microterminal connected

The CPDL-100A perform a self-test and check the settings of each relay by power cycling all relays to OFF, ON, and then OFF. The delay is reset to its zero delay (0 ns) position and the unit is ready to accept commands.

The CPDL-100A is now ready to accept commands from any of the attached interfaces (GPIB, TCP/IP, or RS-232).

## 2.0.4 Self-Test with MT-100A Microterminal connected

The following sequence is displayed on the MT-100A Microterminal LCD:

| 1. |                  |
|----|------------------|
|    | MT-100A V1.0     |
|    | COLBYINSTRUMENTS |
|    |                  |
| 2. |                  |
|    | CPDL-100A-10.0ns |
|    | INITIALIZING     |
|    |                  |
| 3. |                  |
|    | 10.00 NS RANGE   |
|    | 1.00 NS STEP     |

See also Section 4.1.1 The MT-100A Microterminal at a glance.

The CPDL-100A will now check the settings of each relay by power cycling all relays to OFF, ON, and then OFF. The delay is reset to its zero delay (0 ns) position and the unit is ready to accept commands.

The MT-100A Microterminal LCD screen will display as shown below:

0.0000ns |C| 0

The CPDL-100A is now ready to accept commands from the MT-100A Microterminal or via any of the attached interfaces (GPIB, TCP/IP, or RS-232).

# 3.0 Using the Front Panel Connections

## 3.0.1 Overview of the Front Panel Connections

The Custom Programmable Delay Line Instrument (CPDL-100A) instrument has two connectors located on the front panel, SIGNAL IN, and SIGNAL OUT. Both are terminated with SMA FEMALE connectors.

| OFF ON | SIGNAL IN | SIGNAL OUT |  |
|--------|-----------|------------|--|

Model CPDL-100A Front Panel

## 4.0 Setting Delay Values

There are two general methods to set delay values:

- Locally via the MT-100A Microterminal (numeric keypad entry)
- Remotely via the GPIB (IEEE488.2) Interface, the Ethernet TCP/IP Port interface, or via the Serial Port RS-232 interface.

## 4.1.0 Working with the MT-100A Microterminal

Make sure the CPDL-100A is powered off. Connect the Microterminal to the instrument. After turning the ON/OFF switch located on the front panel of the CPDL-100A unit, you will hear a short beep indicating that both the MT-100A and the CPDL-100A units have successfully powered up.

The CPDL-100A will then perform a initialization self-test and power cycle the relays. Upon successfully completing these tests, the Microterminal unit will display:

0.0000ns |C| 0

The CPDL-100A system unit is now ready to accept delay settings.

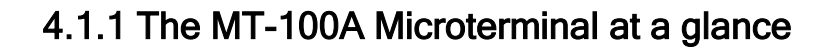

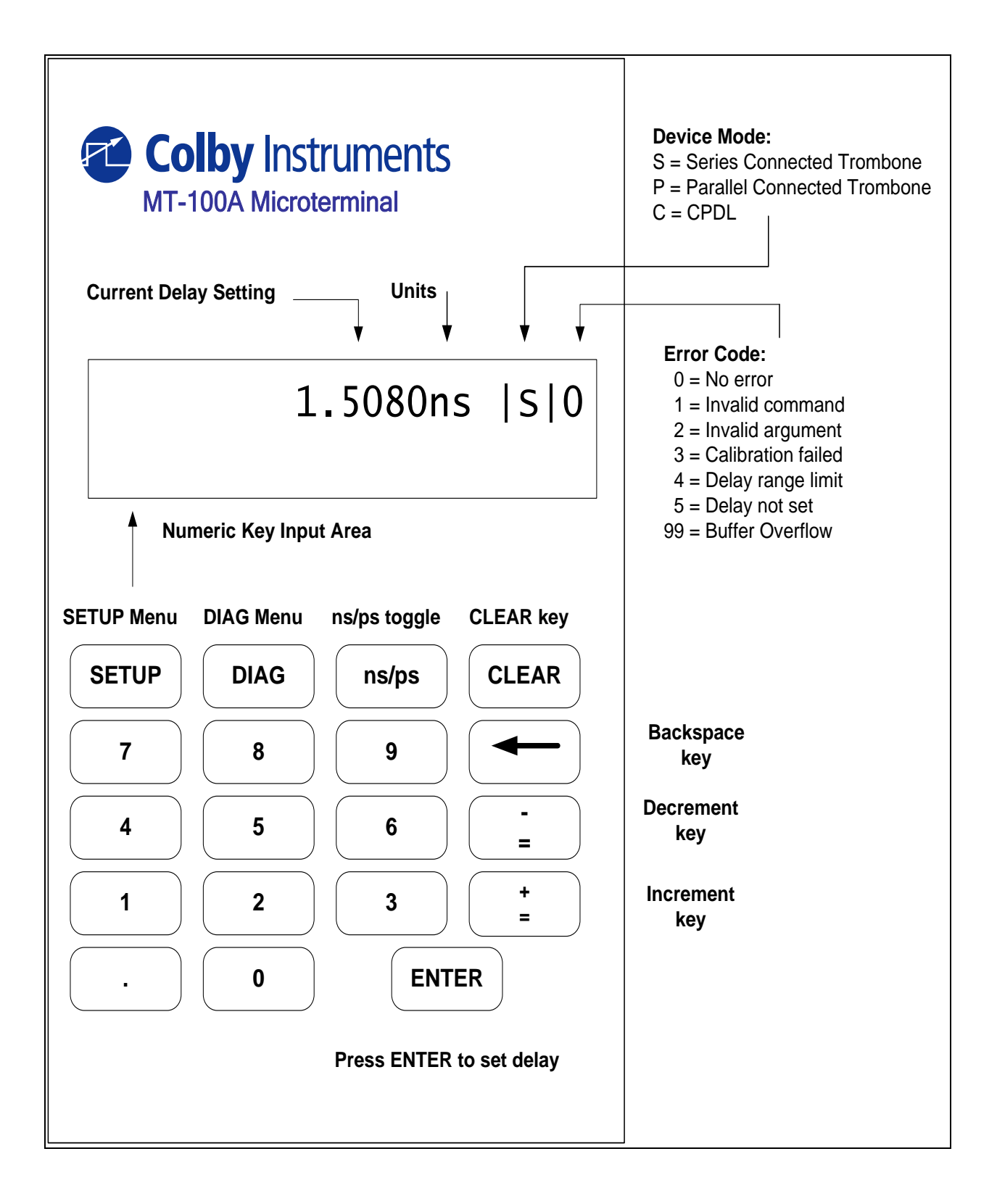

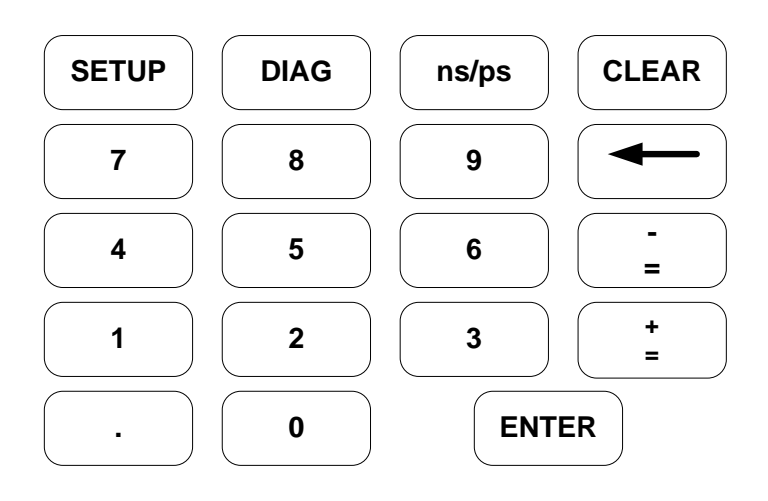

## 4.1.2 Working with the MT-100A Microterminal Keypad

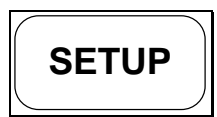

SETUP Menu. The SETUP Menu offers these options:

- 1. Display GPIB Address and Set/Display Network address
- 2. Set Series Connected or Parallel Connected Mode
- 3. Turn OFF/ON Terminal or MT-100A mode

See Section 4.2.0 The MT-100A Menu Keys - SETUP

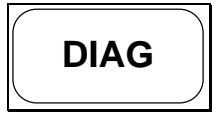

DIAG Menu. The DIAG Menu offers these options:

- 1. Turn ON/OFF any or all relays if installed
- 2. Perform Calibration and self-test
- 3. Reset the PDL-100A

See Section 4.2.0 The MT-100A Menu Keys – DIAG

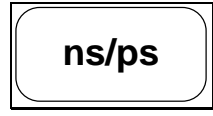

Toggles between display delay setting values in nanoseconds(ns) or picoseconds(ps) units.

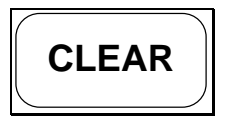

Clear the last entry and return to normal operating mode

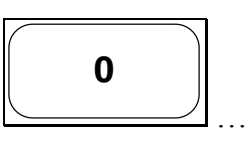

9

Numeric keypad to enter desired delay or set parameters

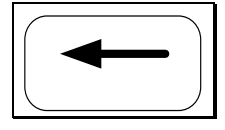

Backspace

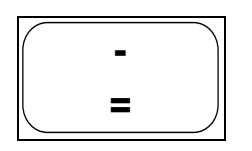

Decrement current delay setting by a constant *step size value* (default is zero). Immediately pressing this key after entering a value will *set* the step size value.

Example:

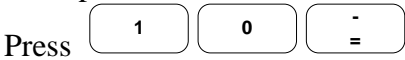

to set a step size value of 10 ps and decrement the current delay by 10 ps.

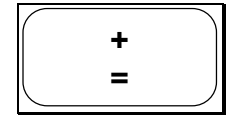

Increment current delay setting by a constant *step size value* (default is zero). Immediately pressing this key after entering a value will *set* the step size value.

Example:

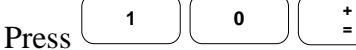

to set a step size value of 10 ps and increment the current delay by 10 ps.

**ENTER** 

Set Delay

## 4.2.0 Setting Delay with the MT-100A Microterminal

## **To Enter Desired Delay:**

Enter a desired delay setting by using the numeric keypad and pressing ENTER to set the desired delay.

## **EXAMPLES:**

## 1. Set delay to 12.50 nanoseconds:

0.5000ns |C|0

Press 12.50 and ENTER sets delay to 12.50 nanoseconds

12.5000ns |C|0

2. Toggle between nanoseconds (ns) or picoseconds (ps) units

12.5000ns |C|0

Press ns/ps

toggles units between nanoseconds(ns) or picoseconds(ps.

12500.00ps |C|0

3. Set delay to 10000 picoseconds

| 12500.00ps | C 0 |
|------------|-----|
| 10000      |     |

Press 10000 and ENTER sets delay to 10000 picoseconds

10000.00ps |C|0

After pressing the ENTER key, the CPDL-100A will attempt to set the desired delay and return an error code of zero (0) if the delay was set. A BEEP tone will indicate an error (if any) and that the desired delay was not set.

## 4.3.0 The MT-100A Menu Keys - SETUP

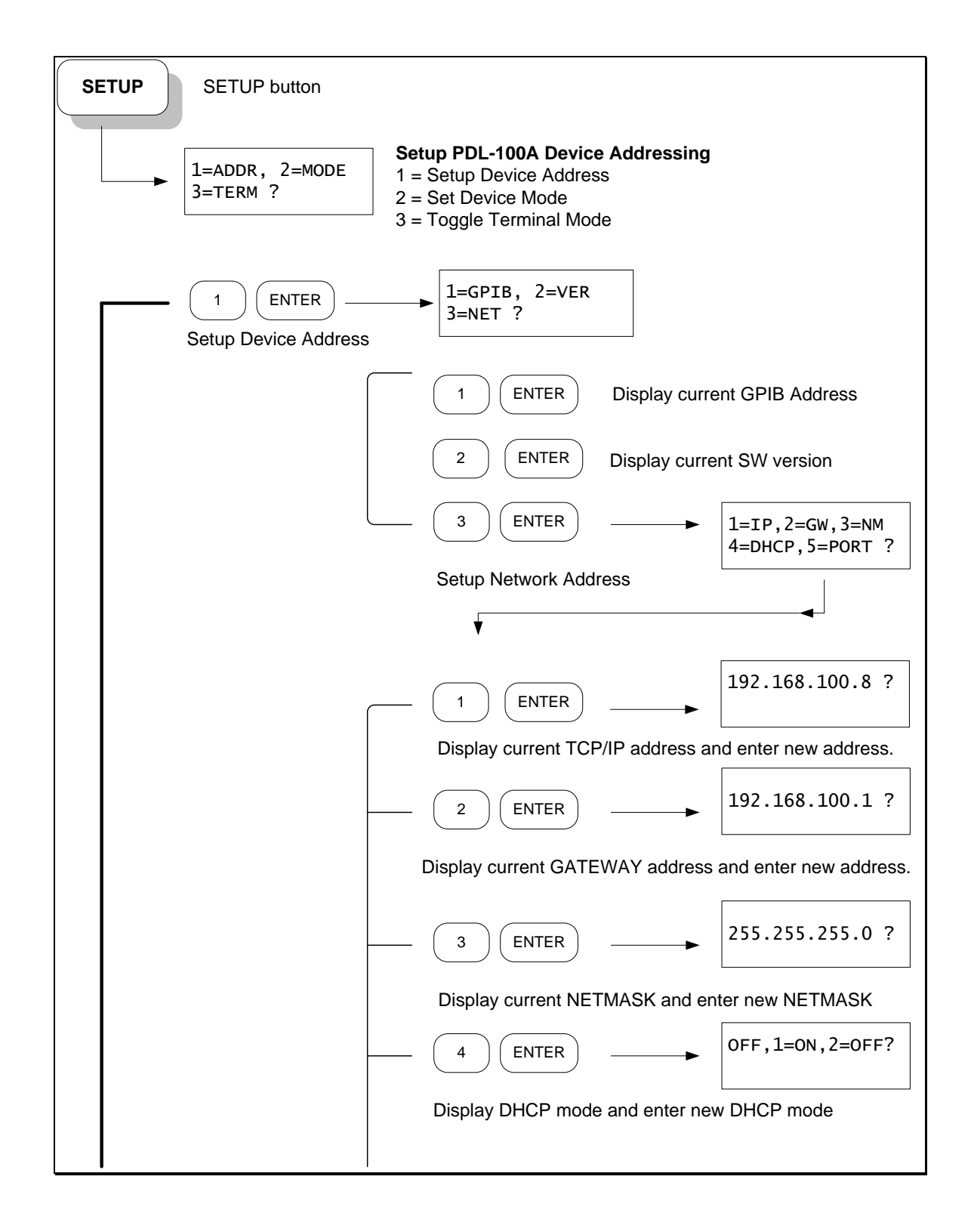

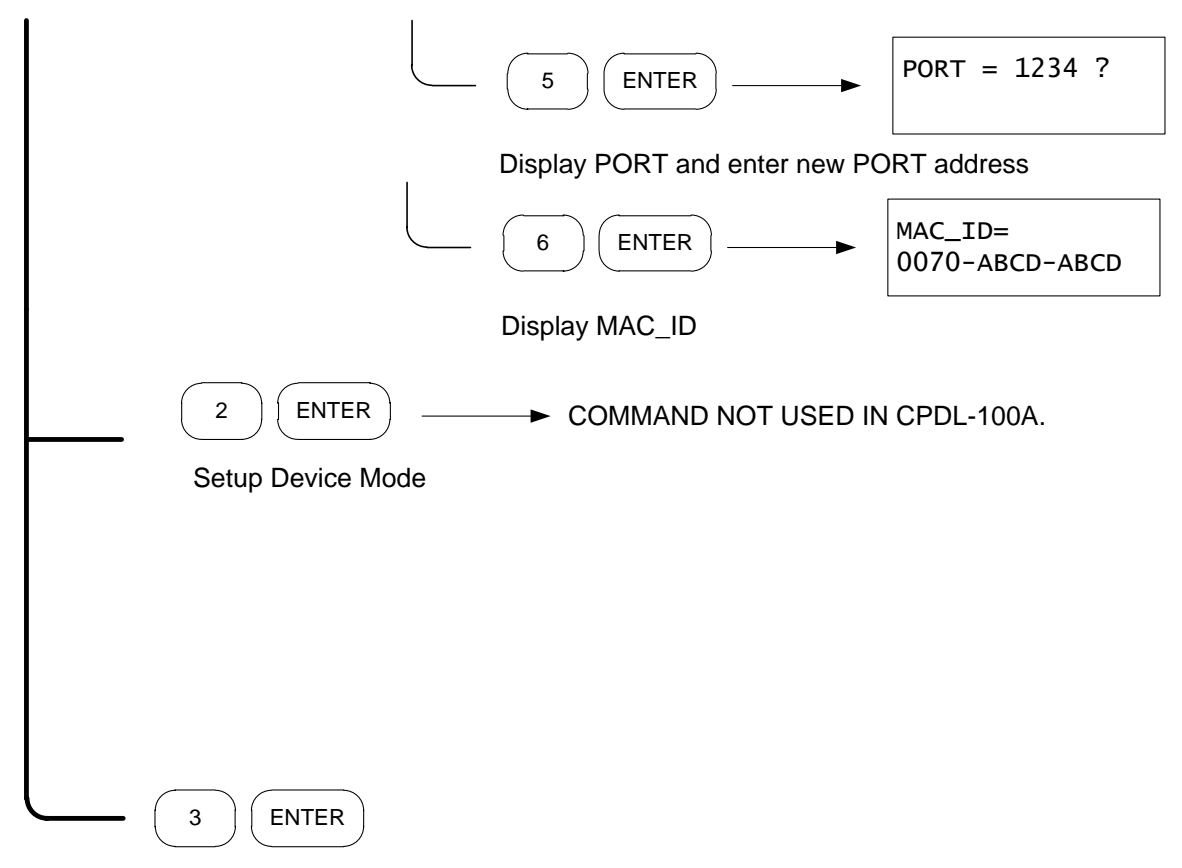

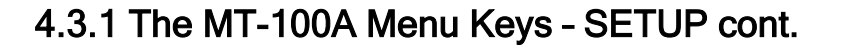

Toggle Terminal or MT-100A Mode

## 4.3.2 About the SETUP Menu options

The Setup Menu allows you to configure your CPDL-100A by specifying the GPIB instrument device address, the network device address, and to specify whether the RS-232 port is connected to the MT-100A Microterminal or a PC.

## 4.3.3 SETUP Menu - GPIB Address

The current GPIB address is displayed. Valid GPIB addresses must be from 1 through 31 and are specified by setting the GPIB device address switches located on the instrument backpanel. *See Section 7.0 Instrument Backpanel.* 

## 4.3.4 SETUP Menu - Network Addresses

The current network address, gateway address, network mask, DHCP, and network port number can be displayed or specified. If no Ethernet cable is attached, the network IP address reported will be invalid, e.g. 0.0.0.

## 4.3.5 SETUP Menu - RS-232 Terminal Mode or MT-100A Mode

The CPDL-100A has one RS-232 port that can be connected to either a MT-100A Microterminal or to a PC. You must command the CPDL-100A to know which device you have attached else command prompts will not display correctly. The default mode is MT-100A Mode is ON (i.e. MT-100A Microterminal is connected the CPDL-100A). You can toggle between Command Terminal Mode (connected to PC) or MT-100A Mode by selecting this option.

You can also turn off or on Command Terminal Mode by sending the MODE TERM OFF command via GPIB, TCP/IP or RS-232 interface.

MODE TERM OFFspecify PC is connected to RS-232 portMODE TERM ONspecify MT-100A is connected to RS-232 port

NOTE: To revert to factory default settings for all device addresses and parameters, set the GPIB address switches located on the backpanel to ZERO (all OFF) then power-cycle (turn OFF then ON) the CPDL-100A System Unit. Remember to set the GPIB address switches back to a valid address (1 to 31) after you configure your device settings.

## 4.4.0 The MT-100A Menu Keys - DIAG

![](_page_24_Figure_3.jpeg)

## 4.4.1 About the DIAG Menu options

The DIAG Menu allows you to perform basic diagnostics on the microwave relays (if delay extensions are attached), perform a device calibration, or to reset the CPDL-100A instrument.

## 4.4.1.1 DIAG MENU - Relays

The current state of the microwave relays is displayed (0 = OFF, 1=ON) from leftmost (Relay #16) thru rightmost (Relay #01):

16-----1 00000000000000000000000 REL?

NOTE: See Specifications of CPDL-100A located in the front of this manual for your specific configuration of delay settings.

You can specify any one relay to toggle (if ON will turn it OFF or if OFF will trun it ON) by entering the relay number and pressing ENTER.

NOTE: Enter 0 to select ALL the relays to either the ON or OFF state.

## 4.4.1.2 DIAG MENU - Device Calibration

An internal self-test and calibration diagnostic will be performed. All relays will cycle OFF, ON, and OFF. Delay will be reset to 0.00. If an error occurs during self-test or calibration, the instrument requires servicing or repair.

## 4.4.1.3 DIAG MENU - Resetting the CPDL-100A

The CPDL-100A will reset to a known initial POWER-ON state. If network addresses were changed or set, the new settings will take effect.

NOTE: To revert to factory default settings for all device addresses and parameters, set the GPIB address switches located on the backpanel to ZERO (all OFF) then power-cycle (turn OFF then ON) the CPDL-100A System Unit. Remember to set the GPIB address switches back to a valid address (1 to 31) after you configure your device settings.

## 4.5.0 Working Remotely Through the GPIB Interface

There are three different ways to connect remotely to the PDL-100A:

- GPIB (IEEE 488.2)
- Ethernet TCP/IP (Winsock)
- RS-232 Serial Port

## 4.5.1 Connecting remotely over GPIB (IEEE488.2)

Each instrument communicating using GPIB (IEEE488.2) protocol requires a unique hardware address in the range from 1 to 31.

## 4.5.2 Setting the GPIB (IEEE488.2) Address

The CPDL-100A unit is shipped with the default GPIB address switch settings set to 5. You can modify the GPIB address for the Primary Trombone only with the switches located on the instrument backpanel. See *Section 7.0 Instrument Backpanel* for diagram and location of GPIB address switches. The switches are coded in a 5 bit binary fashion where the right-most switch represents bit 0 (the Least Significant Bit). A bit is ON when the switch is in the UP position.

![](_page_26_Figure_11.jpeg)

| ADDR |       | ADDR |       | ADDR |       | ADDR |       |
|------|-------|------|-------|------|-------|------|-------|
| 0    | 00000 | 8    | 01000 | 16   | 10000 | 24   | 11000 |
| 1    | 00001 | 9    | 01001 | 17   | 10001 | 25   | 11001 |
| 2    | 00010 | 10   | 01010 | 18   | 10010 | 26   | 11010 |
| 3    | 00011 | 11   | 01011 | 19   | 10011 | 27   | 11011 |
| 4    | 00100 | 12   | 01100 | 20   | 10100 | 28   | 11100 |
| 5    | 00101 | 13   | 01101 | 21   | 10101 | 29   | 11101 |
| 6    | 00110 | 14   | 01110 | 22   | 10110 | 30   | 11110 |
| 7    | 00110 | 15   | 01110 | 22   | 10110 | 31   | 11111 |

After setting the new GPIB address, you must reset the CPDL-100A either by powering the instrument OFF then ON or resetting the device through the Microterminal. *See Section 4.4.4 DIAG Menu – Resetting the CPDL-100A*.

## 4.5.3 Setting the delay using GPIB(IEEE488.2) Commands

GPIB commands can be sent to the CPDL-100A by using one of many GPIB command Send and Receive programs available on the PC. This program should be included with the GPIB PC board.

## 4.5.4 Using National Instruments Measurement and Automation Explorer

**1.** From Windows Desktop, double-click on the Measurement & Automation Explorer Icon.

**2.** In the Configuration Panel, click on Device and Interfaces under Devices

3. Click on your installed GPIB board e.g. GPIB0 (PCI-GPIB+) Folder

4. Click Scan For Instruments button

**5.** Double-click on Instrument0 (or corresponding instrument attached)

![](_page_27_Picture_11.jpeg)

6. Click on Communicate with Instrument button

| № NI-488.2 Communicator                  |                                 |
|------------------------------------------|---------------------------------|
| GPIB0 Instrument 0 Primary               | Address 3                       |
| Send String: <sup>#IDN?</sup>            | Globals Status<br>ibsta: 0x2100 |
| Query Write Read                         | iberr: None END                 |
| Configured                               | ibentl: 42 SRQI                 |
| String Received:                         | RQS<br>CMPL                     |
| Colby Instruments.PDL-100A-100-05041005. | LOK<br>REM                      |
|                                          | CIC                             |
|                                          | TACS                            |
|                                          | ✓ LACS                          |
| Configure EOS Show Sample                | Exit DTAS<br>DCAS               |

7. Click Query to send \*IDN? to the CPDL-100A and view the response.

Now that NI-488.2 Communicator has started, you can enter commands and query the CPDL-100A unit from this application. See Chapter 5.0 Common Commands and Chapter 6.0 System Commands for specific commands supported.

## 4.6.0 Communicating with the CPDL-100A over Ethernet TCP/IP

TCP/IP Protocol using Winsock sends data packets to individual IP addresses over a unique and pre-specified port. The CPDL-100A supports fixed (static) and dynamic IP addresses and the Winsock interface. Network Addresses including IP address, Gateway IP, Netmask, DHCP, and Port Number can be specified or changed by sending commands to the CPDL-100A using the GPIB, TCP/IP, or RS-232 interfaces.

To change the network addresses using a command interface, *see Section 5.0 Command Commands for NET, NET? and NETM? Commands.* 

To change the network addresses using the MT-100A Microterminal, *see Section* 4.3.4 SETUP Menu – Network Addresses.

| IP Address      | 192.168.100.8 |
|-----------------|---------------|
| Gateway Address | 192.168.100.1 |
| Netmask         | 255.255.0.0   |
| DHCP            | OFF           |
| Port Number     | 1234          |

### 4.6.1 Default Network Addresses

These are the default network addresses at time of manufacture for the PRIMARY TROMBONE unit and are stored internally in non-volatile storage. If you are unable to communicate with the CPDL-100A over Ethernet after changing a network address (no MT-100A Microterminal or GPIB communication available) and want to restore the default address settings, set the GPIB address switches to Zero (all OFF) and power-cycle (turn OFF then ON) the CPDL-100A System Unit. The default address will take effect.

## 4.6.1.1 Programming over the Ethernet TCP/IP

When programming the instrument over the Ethernet TCP/IP interface, characters are *NOT* echoed (sent from the CPDL-100A) back to the PC when sending the command string. For example, from your application program if you send the character string:

### \*IDN?<CR><LF>

the CPDL-100A will respond with:

### Colby Instruments, CPDL-100A-10.23NS-10.0PS-10,05111020,V1.70<CR><LF>

### 4.6.2 Using HyperTerminal and Ethernet (TCP/IP)

1. From the Windows Desktop, start HyperTerminal on your PC.

2. Click on File and Properties

| to PDL-100A via LAN Properties  | ?×    |
|---------------------------------|-------|
| Connect To Settings             |       |
| to PDL-100A via LAN Change Icon |       |
| Host address: 192.168.100.8     |       |
| Port number: 1234               |       |
| Connect using: TCP/IP (Winsock) |       |
|                                 |       |
| ОК Са                           | ancel |

**3.** Select TCP/IP(Winsock) in Connect using: drop-down list box

**4.** Enter the Port Number that corresponds to the Port Number for the CPDL-100A.

**5.** Enter the Host address that corresponds to the Network IP address for the CPDL-100A.

**6.** Click on OK to continue.

**7.** Click on Call to initiate the Winsock Session with the CPDL-100A instrument.

![](_page_31_Picture_2.jpeg)

Note: When communicating to the CPDL-100A with HyperTerminal and Winsock protocol, command prompts are not displayed.

Now that HyperTerminal has started and is configured correctly, you can enter commands and query the CPDL-100A unit from this application. See Chapter 5.0 Common Commands and Chapter 6.0 System Commands for specific commands supported.

## 4.7.0 Setting the delay over RS-232 Serial Port and PC

The RS-232 Serial Port is located on the backpanel of the CPDL-100A System Unit (*see Section 7.0 Instrument Backpanel for diagram*) and is used to connect to either the MT-100A Microterminal (with the supplied DB-9 MALE to FEMALE cable) or to a PC (with a NULL MODEM DB-9 FEMALE to MALE cable). Port speed is 9600 baud, 8 data bits, and 2 stop bits.

The CPDL-100A System Unit can operate (send command prompts and receive command data) in either Command Terminal Mode or in MT-100A Mode. You must specify the correct mode prior to attaching either the MT-100A Microterminal or the PC else command prompts will be displayed incorrectly. Default is MT-100A Mode with the Microterminal attached when the PDL-100A is first powered-on.

## 4.7.1 Attaching the MT-100A Microterminal to the RS-232 port

Ensure the MT-100A Mode is set by sending the command: MODE TERM ON to the CPDL-100A. This command can be sent via GPIB, TCP/IP, or via RS-232. If the MT-100A is already connected, you can set

the MT-100A Mode ON by pressing: SETUP 3 ENTER on the MT-100A.

## Note: if the MT-100A Mode is OFF, command prompts from the CPDL-100A will be displayed incorrectly.

Use the supplied DB-9 mated cable (supplied with MT-100A) to connect the MT-100A Microterminal to the PDL-100A System Unit. *See Section 7.0 Instrument Backpanel for diagram.* 

## 4.7.2 Attaching the PC to the RS-232 port

Ensure the MT-100A Mode is set by sending the command: MODE TERM OFF to the CPDL-100A. This command can be sent via GPIB, TCP/IP, or via RS-232. If the MT-100A is already connected, you can set the MT-100A Mode OFF by pressing: SETUP 3 ENTER on the MT-100A.

You must use a NULL MODEM cable when connecting the PC to the PDL-100A System Unit. The NULL MODEM cable should have a MALE DB-9 connector TO the CPDL-100A and a FEMALE DB-9

connector TO the PC. *See Section 7.0 Instrument Backpanel for diagram.* RS-232 Port speed is 9600 baud, 8 data bits, and 2 stop bits.

### 4.7.2.1 Programming over the RS-232 connection

When programming the instrument over the RS-232 Serial connection, characters are echoed (sent from the CPDL-100A) back to the PC when sending the command string. For example, from your application program if you send the character string:

#### \*IDN?<CR><LF>

the CPDL-100A will respond with:

```
*IDN?<CR><LF>
Colby Instruments,CPDL-100A-10.23NS-10.0PS-
10,05111020,V1.70<CR><LF>
Command[ 0.00ps |S|0]:
```

## 4.7.2.2 Error Checking

After every command sent to the instrument, you should check the Error Return code in the Command Prompt to ensure the command was executed correctly.

| Error Code | Reason                         |
|------------|--------------------------------|
| 0          | No error                       |
| 1          | Invalid command                |
| 2          | Invalid argument               |
| 3          | Calibration failed             |
| 4          | Delay range limit              |
| 5          | Delay not set                  |
| *          | Input Buffer Overflow (RS-232) |

The Error Return code is a one character field that is the second to last character in the command prompt.

### 4.7.3 Using HyperTerminal and RS-232 connection

**1.** From Windows Desktop, click on the Windows Start button, click on All Programs, click on Accessories, click on Communications, and click on HyperTerminal to start the HyperTerminal application.

**2.** Click on File, and click on Properties:

| to PDL-100A via RS-232 (COM3) Properties 🛛 💽 🔀         |  |  |  |  |
|--------------------------------------------------------|--|--|--|--|
| Connect To Settings                                    |  |  |  |  |
| to PDL-100A via RS- Change Icon                        |  |  |  |  |
| Country/region: United States (1)                      |  |  |  |  |
| Enter the area code without the long-distance prefix.  |  |  |  |  |
| Area code: 425                                         |  |  |  |  |
| Phone number:                                          |  |  |  |  |
| Connect using: COM3                                    |  |  |  |  |
| Configure                                              |  |  |  |  |
| ✓ Use country/region code and area code Redial on busy |  |  |  |  |
| OK Cancel                                              |  |  |  |  |

- **3.** Click on the Settings Tab to set the Port Settings.
- 4. Select 9600 bits per second to connect to the CPDL-100A.
- 5. Select 2 Stop bits.
- 6. Select None for Flow Control

| COM3 Properties  | ? 🛛              |
|------------------|------------------|
| Port Settings    |                  |
|                  |                  |
| Bits per second: | 9600             |
| Data bita:       |                  |
| Data bits.       | 8                |
| Parity:          | None             |
| Stop bits:       | 2                |
|                  |                  |
| Flow control:    | None             |
|                  | Restore Defaults |
|                  |                  |
| 0                | K Cancel Apply   |

7. Press OK button to continue.

![](_page_35_Picture_8.jpeg)

Now that HyperTerminal has started and is configured correctly, you can enter commands and query the CPDL-100A unit from this application. See Chapter 5.0 Common Commands and System Commands for specific commands supported.

## 5.0 Common Commands

The IEEE 488.2 standard defines a set of Common Commands. Instruments that adhere to this standard will all respond to these commands in the same manner.

The Common Commands are used to set and query instrument status and the status enable registers. They also include commands to reset the instrument and to inquire about the manufacturer.

## 5.1.0 Summary of Common Commands

| *CLS      | Clears the Event Status Register (ESR)          |
|-----------|-------------------------------------------------|
| *ESE mask | Enable Event Status Register and Set Mask       |
| *ESE?     | Query Event Status Register (ESR) Mask          |
| *ESR?     | Query Event Status Register (ESR)               |
| *IDN?     | Identification String (model and serial number) |
| *RST      | Reset Command                                   |
| *TST?     | Test Relays and Returns Status                  |
| *OPC      | Set Operation Complete Bit                      |

| *CLS              | Clear Status                                                                          | COMMAND             |
|-------------------|---------------------------------------------------------------------------------------|---------------------|
|                   | The *CLS command clears the Standard Ev<br>(ESR) and resets any pending errors codes. | ent Status Register |
| Command<br>Syntax | *CLS                                                                                  |                     |
| Example           | *CLS                                                                                  |                     |
| Returns           | None                                                                                  |                     |
| Example           | HP : OUTPUT 705;"*CLS" <nl><br/>NI: CWGPIB.Write ``*CLS"</nl>                         |                     |

| *ESE E                 | Zvent Status Enable                                                                                                    |                                                                                                    | COMMAND                                                                                                    |                                                                                                    |
|------------------------|----------------------------------------------------------------------------------------------------|----------------------------------------------------------------------------------------------------|----------------------------------------------------------------------------------------------------|----------------------------------------------------------------------------------------------------|
| Command<br>Syntax      | The *ES<br>Enable I<br>value fo<br>Status R<br>correspondisable for<br>enable a<br>the OPC<br>*ESE m<br>Where for<br><b>Bit #</b><br>7<br>6<br>5<br>4<br>3<br>2<br>1<br>0 | SE comm<br>Register<br>r the bits<br>egister.<br>onding bit<br>the bit. H<br>ll bits wi<br>bit to be<br>mask_val<br>mask_val<br>mask_val<br>128<br>64<br>32<br>16<br>8<br>4<br>2<br>1 | and sets the Standard Eve<br>bits. The ESR Register co<br>is to be enabled in the Stand<br>A one in the ESR mask w<br>it in the ESR to be reported<br>For example, a mask value<br>hile a mask value of 1 will<br>e set.<br><b>ue</b><br>alue is<br><b>Enables</b><br>PON – Power on (not use<br>URQ – User Request (not<br>CME – Command Error<br>EXE – Execution Error<br>DDE – Device Depender<br>QYE – Query Error<br>RQC – Request Control<br>OPC – Operation Compl | ent Status<br>ontains a mask<br>dard Event<br>ill enable the<br>d, a zero will<br>of 255 will<br>enable only<br>enable only<br>enable only<br>it used)<br>it used)<br>it Error<br>(not used)<br>ete |
| Example                | *ESE I                                                                                                    | 1                                                                                                    |                                                                                                    |                                                                                                    |
| Returns                | None                                                                                                    |                                                                                                    |                                                                                                    |                                                                                                    |
| Programming<br>Example | HP : OUTPUT 705;"*ESE 255"<br>NI : CWGPIB.Write ``*ESE 1" `enable OPC bit                                                                                                 |                                                                                                    |                                                                                                    |                                                                                                    |

| *ESE? |                  | Event Status Enable Mask QUERY                                                                                                    |  |  |
|-------|------------------|----------------------------------------------------------------------------------------------------|--|--|
| C     | ommand<br>Syntax | The *ESE? query returns the ESE mask set for the ESR register.<br>*ESE?                                                                                                    |  |  |
|       | Example          | *ESE?                                                                                                    |  |  |
|       | Returns          | <decimal integer=""><nl></nl></decimal>                                                                                                    |  |  |
|       | Example          | <pre>HP : DIM ESE_MASK\$(50)<br/>OUTPUT 705;"*ESE?"<nl><br/>ENTER 705;ESE_MASK\$<br/>PRINT(ESE_MASK\$)<br/>NI : DIM QUERY_RESPONSE As Variant<br/>CWGPIB.Write ``*ESE?"<br/>QUERY_RESPONSE = CWGPIB.Read(250)<br/>MsgBox (``ESR Mask is " &amp; QUERY_RESPONSE)</nl></pre> |  |  |
| *ESR? |                  | Operation Complete QUERY                                                                                                    |  |  |
|       |                  |                                                                                                    |  |  |

| The *ESR? Query returns the contents of the Standard Event<br>Status Register (ESR). Reading this clears the Standard Event<br>Status Register, as does the *CLS command. |
|----------------------------------------------------------------------------------------------------|
| NOTE: Use the *ESE command to set the mask value to                                                                                                    |

determine which bits are reported in the ESR register.

| Command<br>Syntax | *ESR?                                                                                                    |
|-------------------|----------------------------------------------------------------------------------------------------|
| Example           | *ESR?                                                                                                    |
| Returns           | <decimal integer=""><nl></nl></decimal>                                                                                                    |
| Example           | <pre>HP : DIM ESR\$(50)<br/>OUTPUT 705;"*ESR?"<nl><br/>ENTER 705;ESR\$<br/>PRINT(ESR\$)<br/>NI: DIM QUERY_RESPONSE As Variant<br/>CWGPIB.Write "*ESR?"<br/>QUERY_RESPONSE = CWGPIB.Read(250)<br/>MsgBox ("Response is " &amp; QUERY_RESPONSE)</nl></pre> |

| *IDN? Id               | lentification                                                                                                    | QUERY                                                                                                    |  |
|------------------------|----------------------------------------------------------------------------------------------------|----------------------------------------------------------------------------------------------------|--|
|                        | This command queries the CPDL-100A for its identification<br>string and returns:<br>Colby Instruments,CPDL-100A-50.0NS-250.0PS-<br>08,05041005,V1.70            |                                                                                                    |  |
|                        | Colby Instruments<br>CPDL-100A-50.0NS-<br>250.0PS-08,05041005,V1.70                                                                                             | Denotes manufacturer<br>MODEL NAME-MODEL<br>NUMBER-MAX DELAY-<br>STEP SIZE-# RELAY<br>SECTIONS,SERIAL<br>NUMBER |  |
| Command<br>Syntax      | V1.70<br>*IDN?                                                                                                    | Software version.                                                                                               |  |
| Example                | *IDN?                                                                                                    |                                                                                                    |  |
| Returns                | <string> <nl></nl></string>                                                                                                    |                                                                                                    |  |
|                        | Colby Instruments,CPDL-100A-50.0NS-250.0PS-<br>08,05041005,V1.70                                                                                                |                                                                                                    |  |
| Programming<br>Example | HP : DIM ID\$(50)<br>OUTPUT 705;"*IDN?" <ni<br>ENTER 705;ID\$<br/>PRINT(ID\$)</ni<br>                                                                           | ->                                                                                                    |  |
|                        | <pre>NI : DIM QUERY_RESPONSE As Variant<br/>CWGPIB.Write ``*IDN?"<br/>QUERY_RESPONSE = CWGPIB.Read(250)<br/>MsgBox (``Response is " &amp; QUERY_RESPONSE)</pre> |                                                                                                    |  |

| *RST F                 | Reset COMMAND                                                                                                    |
|------------------------|----------------------------------------------------------------------------------------------------|
|                        | <ul> <li>The *RST (Reset) command performs a device reset and sets the CPDL-100A to its initial POWER-ON state.</li> <li>The following steps will be performed: <ul> <li>Initialize Microterminal (if connected)</li> <li>Reset the delay line to zero delay, 0.00 ps</li> <li>All relays turned OFF (no delay)</li> <li>New Network IP addresses (if previously changed) take effect</li> <li>GPIB address switches (if changed) take effect</li> </ul> </li> </ul> |
| Command<br>Syntax      | *RST                                                                                                    |
| Example                | *RST                                                                                                    |
| Returns                | None                                                                                                    |
| Programming<br>Example | HP : OUTPUT 705;"*RST"<br>NI : CWGPIB.Write ``*RST"                                                                                                    |

| *TST? Test Operation Query QUERY |                                                                                                    |                                                    |  |  |
|----------------------------------|----------------------------------------------------------------------------------------------------|----------------------------------------------------|--|--|
|                                  | The *TST? query initiates an inter<br>relays off and re-initializing all int                                                                                                    | rnal self-test by setting all<br>ternal variables. |  |  |
| Command<br>Syntax                | *TST?                                                                                                    |                                                    |  |  |
| Example                          | *TST?                                                                                                    |                                                    |  |  |
| Returns                          | <pre><decimal integer=""><nl> 0 = Internal self-test passed. 1 = Internal self-test failed.</nl></decimal></pre>                                                                                                    |                                                    |  |  |
| Programming<br>Example           | <pre>HP : DIM TST\$(50)<br/>OUTPUT 705;"*TST?"<nl><br/>ENTER 705;TST\$<br/>PRINT(TST\$)<br/>NI : DIM QUERY_RESPONSE As T<br/>CWGPIB.Write "*TST?"<br/>QUERY_RESPONSE = CWGPII<br/>MsgBox ("Response is "</nl></pre> | Variant<br>B.Read(250)<br>& QUERY_RESPONSE)        |  |  |

| *OPC C                 | <b>Deration Complete</b>                                                                                                    | COMMAND                                                                                                    |
|------------------------|----------------------------------------------------------------------------------------------------|----------------------------------------------------------------------------------------------------|
|                        | The *OPC command will cause the<br>operation complete bit (bit 0) in the<br>Register (ESR) when all pending d<br>finished.<br><b>NOTE</b> : The CPDL-100A blocks (i<br>operations are completed. | e CPDL-100A to set the<br>e Standard Event Status<br>evice operations have<br>e. does not return) until all |
| Command<br>Syntax      | *OPC                                                                                                    |                                                                                                    |
| Example                | *OPC                                                                                                    |                                                                                                    |
| Returns                | None                                                                                                    |                                                                                                    |
| Programming<br>Example | HP : OUTPUT 705;"*OPC"<br>NI : CWGPIB.Write ``*OPC"                                                                                                    |                                                                                                    |

# 6.0 System Commands

The following system commands are specific to the CPDL-100 instrument:

| 6. | 1.0 Summary of Syste | m | Commands           |
|----|----------------------|---|--------------------|
|    | DEC                  |   | Deserve of Carrier |

| DEC                                   | Decrement Command       |
|---------------------------------------|-------------------------|
| DEL arg [PS   NS]                     | Delay Command           |
| DEL?                                  | Delay Query             |
| ERR?                                  | Error Query             |
| INC                                   | Increment Command       |
| NET IP   GW   NM  <br>PORT   DHCP arg | Network IP Command      |
| NET?                                  | Network Query           |
| NETM?                                 | Network MAC ID Query    |
| <b>REL arg ON   OFF</b>               | Relay Command           |
| REL?                                  | Query Relay Status      |
| RELC                                  | Cycle Relays OFF-ON-OFF |
| STEP arg [PS   NS]                    | Step Command            |
| STEP?                                 | Step Query              |

Г

| DEC                    | DECREMENT                                                          | COMMAND |
|------------------------|--------------------------------------------------------------------|---------|
|                        | Decrement the delay setting by step size am                        | ount.   |
| Command<br>Syntax      | DEC                                                                |         |
| Example                | DEC                                                                |         |
| Returns                | None                                                               |         |
| Programming<br>Example | HP : OUTPUT 705;"DEC 100 ps" <nl><br/>NI : CWGPIB.Write "DEC"</nl> |         |

| DEL                    | Delay COMMAND                                                                                                    |
|------------------------|----------------------------------------------------------------------------------------------------|
| Command<br>Syntax      | <ul> <li>The DEL command sets the delay of the unit. The desired delay must be within the total delay range of the device.</li> <li>Delay can be specified in picosecond (ps) and nanosecond (ns) units or in scientific notation. The PDL-100A will round DOWN to the nearest step size resolution if unable to provide exact delay as entered.</li> <li>DEL arg [PS   NS]</li> <li><i>arg</i> = desired delay value. For scientific notation, use <x.xxxxe-yy> where (xx) is a 4 digit mantissa and (yy) is a two digit exponent. E.g. 3.0000E-10 is 300.0 picoseconds.</x.xxxxe-yy></li> <li>PS = picoseconds</li> <li>Note: Picoseconds is the units used if no units are specified in the command line.</li> </ul> |
| Example                | del 100.50 ps<br>DEL 123 NS<br>del 10.0e-11                                                                                                    |
| Returns                | None                                                                                                    |
| Programming<br>Example | HP : OUTPUT 705;"del 123 ps" <nl><br/>NI : CWGPIB.Write "DEL 123.50 PS"</nl>                                                                                                    |

| DEL?                   | Delay QUERY                                                                                                    |
|------------------------|----------------------------------------------------------------------------------------------------|
| Command<br>Syntax      | The DEL? query command is used to return the current delay setting of the unit.<br>DEL?                                                                                                    |
| Example                | DEL?                                                                                                    |
| Returns                | <x.xxxxxe-yy><nl></nl></x.xxxxxe-yy>                                                                                                    |
|                        | (xx) is a 4 digit mantissa and (yy) a two digit exponent.<br>For example, <b>3.0000E-10</b> is 300.00 picoseconds.                                                                                                    |
| Programming<br>Example | <pre>HP : OUTPUT 705;"DEL?"<nl><br/>ENTER 705;Delay\$<br/>PRINT (DELAY\$)<br/>NI: DIM QUERY_RESPONSE As Variant<br/>CWGPIB.Write "DEL?"<br/>QUERY_RESPONSE = CWGPIB.Read(250)<br/>MsgBox ("Delay is set at " &amp; QUERY_RESPONSE)</nl></pre> |

| ERR? I                 | ERROR                                                                                                    | QUERY                              |
|------------------------|----------------------------------------------------------------------------------------------------|------------------------------------|
|                        | The ERR? query returns the last error n                                                                                                    | umber encountered.                 |
| Command<br>Syntax      | ERR?                                                                                                    |                                    |
| Example                | ERR?                                                                                                    |                                    |
| Returns                | <decimal integer=""><nl></nl></decimal>                                                                                                    |                                    |
|                        | <ul> <li>0 = No Error</li> <li>1 = Invalid Command</li> <li>2 = Invalid Argument</li> <li>3 = Unit did not pass calibration</li> <li>4 = Delay setting requested is beyon</li> <li>5 = Delay not set</li> <li>99 = Buffer overflow</li> </ul> | nd range of device.                |
| Programming<br>Example | <pre>HP : DIM Error\$(100)<br/>OUTPUT 705;"ERR?"<nl><br/>ENTER 705;Error\$<br/>PRINT (ERROR\$)<br/>NI : DIM QUERY_RESPONSE As Varia<br/>CWGPIB.Write "ERR?"<br/>QUERY_RESPONSE = CWGPIB.Rea<br/>MsgBox ("Last Error Code #</nl></pre>         | nt<br>d(250)<br>″& QUERY_RESPONSE) |

| INC                    | INCREMENT                                                     | COMMAND |
|------------------------|---------------------------------------------------------------|---------|
|                        | Increment the delay setting by step size amou                 | int.    |
| Command<br>Synta:      | INC<br>x                                                      |         |
| Example                | e INC                                                         |         |
| Return                 | s None                                                        |         |
| Programming<br>Example | g HP : OUTPUT 705;"INC" <nl><br/>NI : CWGPIB.Write "INC"</nl> |         |

| NET              |              | NETWORK                                                                                               | COMMAND                                       |
|------------------|--------------|----------------------------------------------------------------------------------------------------|-----------------------------------------------|
|                  |              | The NET command sets the network add<br>network settings for the instrument. Addu<br>volatile memory. | resses and other<br>resses are stored in non- |
| Comn             | nand         | NET [IP   GW   NM   PORT   DHCP ]                                                                     | arg                                           |
|                  | niax         | IP = XXX.YYY.ZZZ.AAA<br>Set IP address                                                                |                                               |
|                  |              | GW = XXX.YYY.ZZZ.AAA<br>Set Gateway IP address                                                        |                                               |
|                  |              | NM = XXX.YYY.ZZZ.AAA<br>Set Network Mask address                                                      |                                               |
|                  |              | PORT = XXXX<br>Set Network Port #                                                                     |                                               |
|                  |              | DHCP = ON   OFF<br>Set DHCP to ON or OFF                                                              |                                               |
|                  |              | NOTE: Network values are stored in non<br>do not take effect until the next power cy<br>is performed. | -volatile memory and<br>cle or *RST command   |
| Exai             | mple         | NET IP 192.168.100.10<br>NET NM 255.255.0.0<br>NET PORT 5678<br>NET DHCP OFF                          |                                               |
| Ret              | urns         | None                                                                                                  |                                               |
| Programı<br>Exai | ming<br>mple | HP : OUTPUT 705;"NET DHCP ON" <nl><br/>NI : CWGPIB.Write "NET IP 192.168</nl>                         | .100.11″                                      |

| NET?                   | ETWORK ADDRESS QUERY                                                                                                    |
|------------------------|----------------------------------------------------------------------------------------------------|
|                        | The NET? query retrieves the values for the <i>currently set</i> network addresses. Note: if no network cable is connected, the IP address returned is invalid (e.g. 0.0.0.0).                                                                                                    |
| Command<br>Syntax      | NET?                                                                                                    |
| Example                | NET?                                                                                                    |
| Returns                | <ascii text=""><nl></nl></ascii>                                                                                                    |
| Programming<br>Example | <pre>IP=192.168.100.8,NM=255.255.255.0,GW=192.168.100.1,<br/>PORT=1234,DHCP=OFF</pre> HP : OUTPUT 705; "NET?" <nl> ENTER 705; NETWORK\$ PRINT (NETWORK\$) NI : DIM RESPONSE As Variant CWGPIB.Write "NET?" RESPONSE = CWGPIB.Read(250) MsgBox ("Network settings : " &amp; RESPONSE)</nl> |

| NETM? N                | <b>IETWORK MAC_ID ADDRESS</b> QUERY                                                                                                    |  |
|------------------------|----------------------------------------------------------------------------------------------------|--|
|                        | The NETM? query returns the network MAC address.                                                                                                    |  |
| Command<br>Syntax      | NEIM?                                                                                                    |  |
| Example                | NETM?                                                                                                    |  |
| Returns                | <ascii text=""><nl></nl></ascii>                                                                                                    |  |
| Programming<br>Example | <pre>MAC_ID=0090-C2C4-CDCE HP : OUTPUT 705; "NETM?"<nl> ENTER 705; NETWORK\$ PRINT (NETWORK\$) NI : DIM RESPONSE As Variant CWGPIB.Write "NETM?" RESPONSE = CWGPIB.Read(250) MsgBox ("Network MAC ID: " &amp; RESPONSE)</nl></pre> |  |

| REL               |                      | RELAY COMMAND                                                                                                    |
|-------------------|----------------------|----------------------------------------------------------------------------------------------------|
| Command<br>Syntax |                      | The REL command sets the relay $#x$ to ON (delay) or OFF (no delay) state.<br>REL X ON   <i>OFF</i><br>X = desired relay number 1 to 16 (0 sets ALL relays) |
|                   |                      | ON = set relay X to ON<br>OFE = set relay X to OFE                                                                                                    |
|                   |                      | $\mathbf{OFF} = \text{set relay } \mathbf{X} \text{ to OFF}$                                                                                                |
|                   |                      | NOTE: Relay numbering is from left to right. Relay # 16 (most delay) is on the left, while relay # 1 is on the right (least delay).                         |
|                   | Example              | REL 8 ON                                                                                                    |
|                   | Returns              | None                                                                                                    |
| Pr                | ogramming<br>Example | HP : OUTPUT 705;"REL 1 ON" <nl><br/>NI : CWGPIB.Write "REL 1 OFF"</nl>                                                                                      |

| REL? R                 | RELAY QUERY                                                                                                    |
|------------------------|----------------------------------------------------------------------------------------------------|
|                        | The REL? query asks for the status of all relays, 16 (far left) through 1 (far right).                                               |
| Command<br>Syntax      | REL?                                                                                                    |
| Example                | REL?                                                                                                    |
| Returns                | <ascii text=""><nl></nl></ascii>                                                                                                    |
|                        | 000100000101011, X.YYYY ns                                                                                                    |
|                        | $ \begin{array}{ll} 0 &= \text{Relay OFF} \\ 1 &= \text{Relay ON} \end{array} $                                                      |
|                        | X.YYYY ns = total delay                                                                                                    |
| Programming<br>Example | HP : OUTPUT 705;"REL?" <nl><br/>ENTER 705;REL\$<br/>PRINT (REL\$)<br/>NI: DIM QUERY_RESPONSE As Variant<br/>CWGPIB.Write "REL?"</nl> |
|                        | QUERY_RESPONSE = CWGPIB.Read(250)<br>MsgBox ("Relay status is:" & QUERY RESPONSE)                                                    |

| RELC                   | RELC                                                                     | COMMAND |
|------------------------|--------------------------------------------------------------------------|---------|
|                        | Toggles (turn on and off) all relays for the specified number of cycles. |         |
| Command<br>Syntax      | RELC <i>arg</i><br><b>arg</b> is the number of cycles to toggle          | relays  |
| Example                | RELC 50                                                                  |         |
| Returns                | None                                                                     |         |
| Programming<br>Example | HP : OUTPUT 705;"RELC 50" <nl><br/>NI : CWGPIB.Write "RELC 50"</nl>      |         |

| STEP                   | STEP                                                                                                    | COMMAND                                                                                                    |
|------------------------|----------------------------------------------------------------------------------------------------|----------------------------------------------------------------------------------------------------|
| Command<br>Syntax      | Sets the step size for the delay setting. S<br>in picosecond (ps) or nanosecond (ns) un<br>notation. The CPDL-100A will round D<br>step size resolution if unable to provide of<br>entered.<br>STEP <i>arg</i> [ps   ns]<br>arg is the delay step size. For scient<br><x.xxxxe-yy> where (xx) is a 4<br/>is a two digit exponent. E.g. 3.000<br/>picoseconds.<br/>ps sets the delay in picoseconds<br/>ns sets the delay in nanoseconds</x.xxxxe-yy> | tep size can be specified<br>nits or using scientific<br>OWN to the nearest<br>exact step size as<br>ntific notation, use<br>digit mantissa and (yy)<br>0E-10 is 300.0 |
| Example                | e STEP 100 PS<br>STEP 1 NS<br>Step 3.0e-11                                                                                                    |                                                                                                    |
| Returns                | s None                                                                                                    |                                                                                                    |
| Programming<br>Example | HP : OUTPUT 705;"STEP 100 ps" <nl<br>NI : CWGPIB.Write "STEP 123.50 P</nl<br>                                                                                                    | ><br>S″                                                                                                    |

| STEP?                  | STEP SIZE                                                                                                    | QUERY               |  |
|------------------------|----------------------------------------------------------------------------------------------------|---------------------|--|
| Command<br>Syntax      | The STEP? query command is used return setting step size.<br>STEP?                                                                                                    | n the current delay |  |
| Example                | STEP?                                                                                                    |                     |  |
| Returns                | <x.xxxxxe-yy><nl></nl></x.xxxxxe-yy>                                                                                                    |                     |  |
|                        | (xx) is a 4 digit mantissa and (yy) a two                                                                                                    | digit exponent.     |  |
|                        | For example, <b>3.0000E-10</b> is 300.00 picoseconds.                                                                                                    |                     |  |
| Programming<br>Example | <pre>HP : OUTPUT 705;"STEP?"<nl><br/>ENTER 705;STEP\$<br/>PRINT (STEP\$)<br/>NI: DIM QUERY_RESPONSE As Varian<br/>CWGPIB.Write "STEP?"<br/>QUERY RESPONSE = CWGPIB.Read</nl></pre> | t<br>(250)          |  |
|                        | MsgBox ("Step size is: " & Q                                                                                                    | UERY_RESPONSE)      |  |

# 7.0 Instrument Backpanel

![](_page_56_Figure_3.jpeg)